# SimuLED

LED epi-chip Simulation Software (SiLENSe/SpeCLED/RATRO)

### SimuLED 구성

1. SiLENSe(LED heterostructure 최적화)
 -Material properties editor (SiLENSe 기본 물성 편집)
 -project input file(".sls"), output file(".sls")
 ·QW6\_650nm\_LED\_T\_320
 ·QW6\_650nm\_LED\_T\_320
 ·QW6\_650nm\_LED\_T\_320
 ·QW6\_650nm\_LED\_T\_320
 ·QW6\_650nm\_LED\_T\_320
 ·QW6\_650nm\_LED\_T\_320
 ·QW6\_650nm\_LED\_T\_320
 ·QW6\_650nm\_LED\_T\_320
 ·QW6\_650nm\_LED\_T\_320
 ·QW6\_650nm\_LED\_T\_320
 ·QW6\_650nm\_LED\_T\_320
 ·QW6\_650nm\_LED\_T\_320
 ·QW6\_650nm\_LED\_T\_320
 ·QW6\_650nm\_LED\_T\_320
 ·QW6\_650nm\_LED\_T\_320
 ·QW6\_650nm\_LED\_T\_320
 ·QW6\_650nm\_LED\_T\_320
 ·QW6\_650nm\_LED\_T\_320
 ·QW6\_650nm\_LED\_T\_320
 ·QW6\_650nm\_LED\_T\_320
 ·QW6\_650nm\_LED\_T\_320
 ·QW6\_650nm\_LED\_T\_320
 ·QW6\_650nm\_LED\_T\_320
 ·QW6\_650nm\_LED\_T\_320
 ·QW6\_650nm\_LED\_T\_320
 ·QW6\_650nm\_LED\_T\_320
 ·QW6\_650nm\_LED\_T\_320
 ·QW6\_650nm\_LED\_T\_320
 ·QW6\_650nm\_LED\_T\_320
 ·QW6\_650nm\_LED\_T\_320
 ·QW6\_650nm\_LED\_T\_320
 ·QW6\_650nm\_LED\_T\_320
 ·QW6\_650nm\_LED\_T\_320
 ·QW6\_650nm\_LED\_T\_320
 ·QW6\_650nm\_LED\_T\_320
 ·QW6\_650nm\_LED\_T\_320
 ·QW6\_650nm\_LED\_T\_320
 ·QW6\_650nm\_LED\_T\_320
 ·QW6\_650nm\_LED\_T\_320
 ·QW6\_650nm\_LED\_T\_320
 ·QW6\_650nm\_LED\_T\_320
 ·QW6\_650nm\_LED\_T\_320
 ·QW6\_650nm\_LED\_T\_320
 ·QW6\_650nm\_LED\_T\_320
 ·QW6\_650nm\_LED\_T\_320
 ·QW6\_650nm\_LED\_T\_320
 ·QW6\_650nm\_LED\_T\_320
 ·QW6\_650nm\_LED\_T\_320
 ·QW6\_650nm\_LED\_T\_320
 ·QW6\_650nm\_LED\_T\_320
 ·QW6\_650nm\_LED\_T\_320
 ·QW6\_650nm\_LED\_T\_320
 ·QW6\_650nm\_LED\_T\_320
 ·QW6\_650nm\_LED\_T\_320
 ·QW6\_650nm\_LED\_T\_320
 ·QW6\_650nm\_LED\_T\_320
 ·QW6\_650nm\_LED\_T\_320
 ·QW6\_650nm\_LED\_T\_320
 ·QW6\_650nm\_LED\_T\_320
 ·QW6\_650nm\_LED\_T\_320
 ·QW6\_650nm\_LED\_T\_320
 ·QW6\_650nm\_LED\_T\_320
 ·QW6\_650nm\_LED\_T\_320
 ·QW6\_650nm\_LED\_T\_320
 ·QW6\_650nm\_LED\_T\_32

-project input file(".dvx"). Output file("(40)\_rtr.cgs")

🗱 Planar2ITO(40)\_rtr

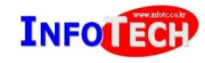

### SimuLED 개념도

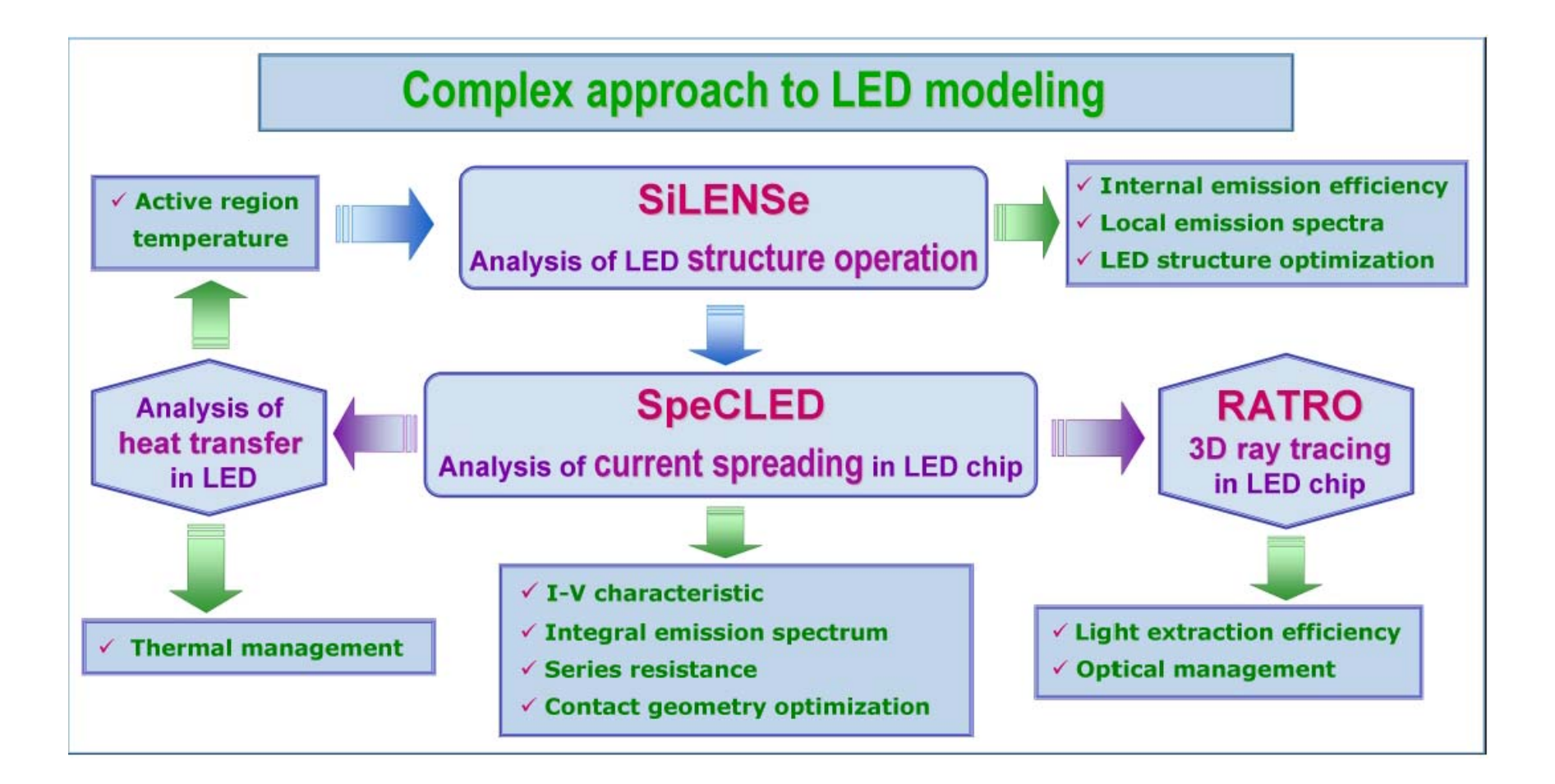

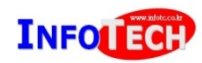

# 1. SILENSe

- O. Material Properties(ProEdit)
   -SiLENSe에서 사용되는 물성 정보의 확인 및 편집기
   -SiLENSe 시작하기 전 Default parameter 물성 확인
- 1. Input parameters 1-1 degree of relaxation
  - 1-2 layer profile
  - 1-3 global parameter
- 2. Output results
   2-1 current band diagram
   2-2 I-V curve and wavelength
- 3. Export Data into SpeCLED 3-1 to load "J(bias), IQE(J), Spectra(bias)" on the active region of SpeCLED

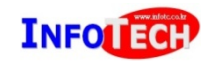

### **O. Material properties**

| 실퓨터 ▶ 5         | 리컬 디스크            | (C:) ▶ P        | rogram Files (x86)               | <ul> <li>STR Inc</li> </ul> | ► SILE          | NSe 5.2    |             |
|-----------------|-------------------|-----------------|----------------------------------|-----------------------------|-----------------|------------|-------------|
| 열기 라이           | 이브러리에             | 포함 ▼            | 공유 대상 ▼                          | 굽기                          | 호환성             | 파일         |             |
|                 | ^ 이름              |                 | ^                                |                             | 수정              | 한 날짜       | 15          |
|                 | 🧀 si              | lense           | SiLENSe에                         | 서 사용되                       | 201             | Ecto D     | 3 3         |
|                 | 🗿 si              | lense           |                                  | /                           | 201             | 1-12-13    | Q 3         |
|                 | 🚳 S               | lcLib.dll       |                                  |                             | 201             | 1-01-29    | <u>Q</u> 3  |
|                 | S S               | tr_Config       | _SL.cfg                          |                             | 201             | 1-12-02    | 27          |
| :               | 📰 👩 S             | TR_WebSi        | ite                              |                             | 2009            | 9-08-20    | 23          |
|                 | 🖳 🔛 S             | TREndUse        | erLicense                        |                             | 201             | 1-04-27    | <u>Q</u> 3  |
|                 | 🚮 u               | nins000         |                                  |                             | 201             | 1-09-22    | <u>Q</u> 3  |
|                 | 1 <b>3</b> u      | nins000         | ~                                |                             | 201             | 1-09-22    | <u>Q</u> 3  |
|                 | 🛛 🚺 w             | urtzite         |                                  |                             | 2010            | 0-11-19    | <u>Q</u> 3  |
|                 | 🗋 w               | urtzite.m       | ats                              |                             | 2009            | 9-08-19    | <u> २</u> ३ |
| (C:)            | z zi              | inc_blend       | e                                |                             | 2009            | 9-11-15    | 2 ड         |
| (D:)            | 👻 🗋 zi            | inc_blend       | e.mats                           |                             | 2009            | 9-11-15    | Q3          |
| Help<br>terials | 1.00 : C:\Program | Files (x86)₩STR | Inc#SiLENSe 5.24 wurtzite.mat    |                             |                 |            |             |
| Name            | Lune              | Number          |                                  | Al                          | N, InN, G       | àaN        |             |
|                 | Nitride (III-N)   | 3               | 💠 Add property 💻 Dele            | te property                 |                 |            |             |
|                 | Sauce (in O)      | 5               | Properties :                     |                             |                 |            |             |
|                 |                   |                 | Electronic properties Impurities | Optical properties   Pie    | zoelectric prop | perties    |             |
|                 |                   |                 | Name                             | Unit                        | AIN<br>InN      | AIN<br>GaN | InN<br>GaN  |
|                 |                   |                 | Energy gap                       | eV                          | -4.5            | া          | -1.2        |
|                 |                   |                 | Crystal-field splitting          | meV                         | 0               | 0          | U           |

Spin-orbital splitting

meV

0

0

0

| ram Files (x86) | ► STR Inc ► Sil  | LENSe 5.2 | <ul> <li>Properties</li> </ul> | Editor             |                  |
|-----------------|------------------|-----------|--------------------------------|--------------------|------------------|
| 리에 포함 ▼         | 공유 대상 ▼          | 굽기        | 새 폴더                           |                    |                  |
| <b>^</b> 0]-    | 름                | ^         |                                | 수정한 날              | 날짜               |
|                 | BlankMaterial    |           |                                | 2008-12<br>2008-08 | -02 오후<br>-13 오후 |
|                 | PropertiesEditor | DefaultPa | rameters                       | 2010-12            | -07 오후           |
| = 🔁             | PropertiesEditor | UserManu  | al                             | 2010-12            | -07 오후           |

 SiLENSe에서 default로 사용되는 물성 값을 확인/ 편집 시 필요함
 InGaN QW이 사용된 LED구조에서 wavelength의 shift가 필요시

InGaN bowing parameter를 변경할 수 있음, 범위 (-1~-3.4eV, default -1.2eV)

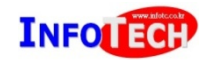

#### **1-1. Degree of relaxation**

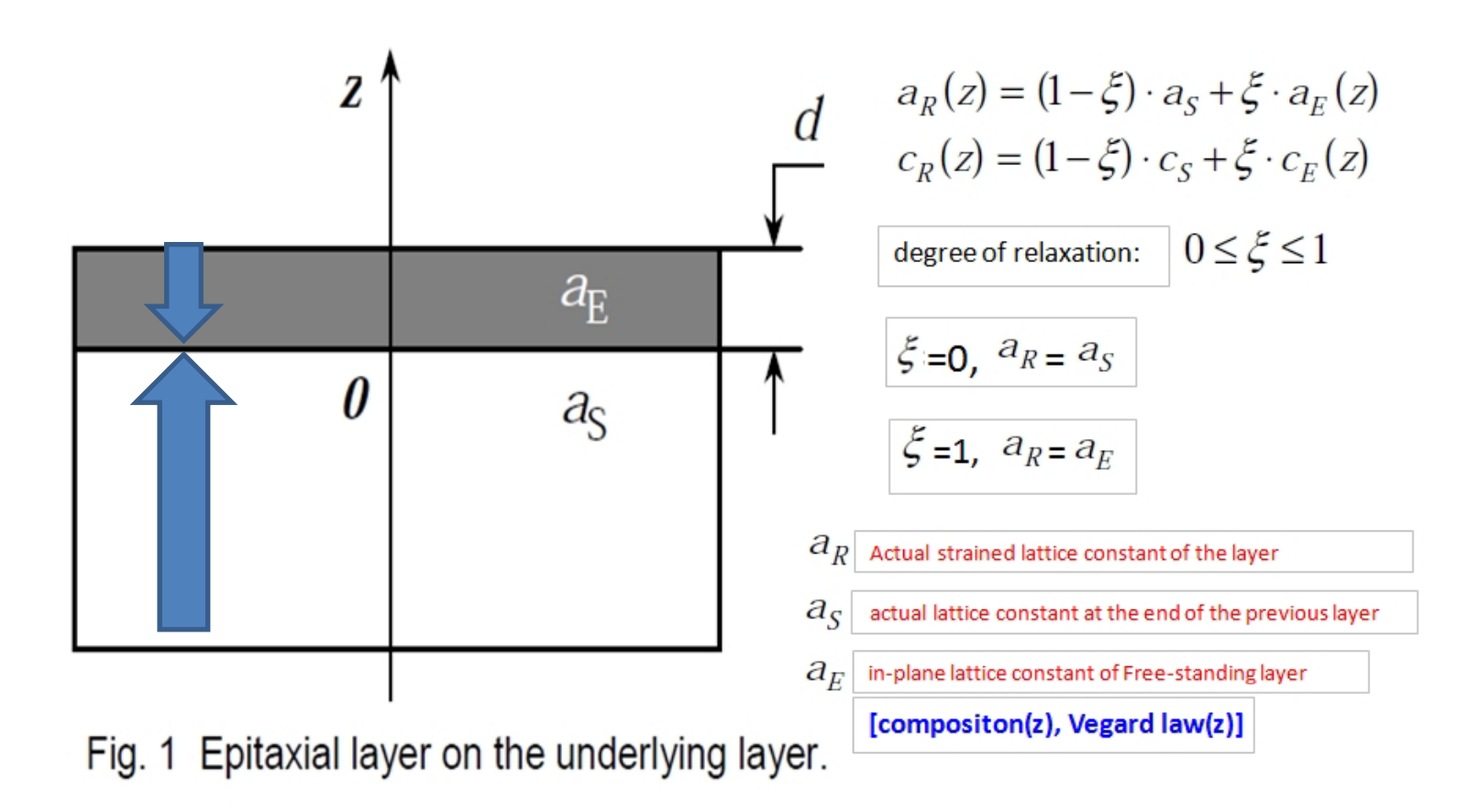

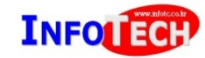

#### 1-2. Layer profile

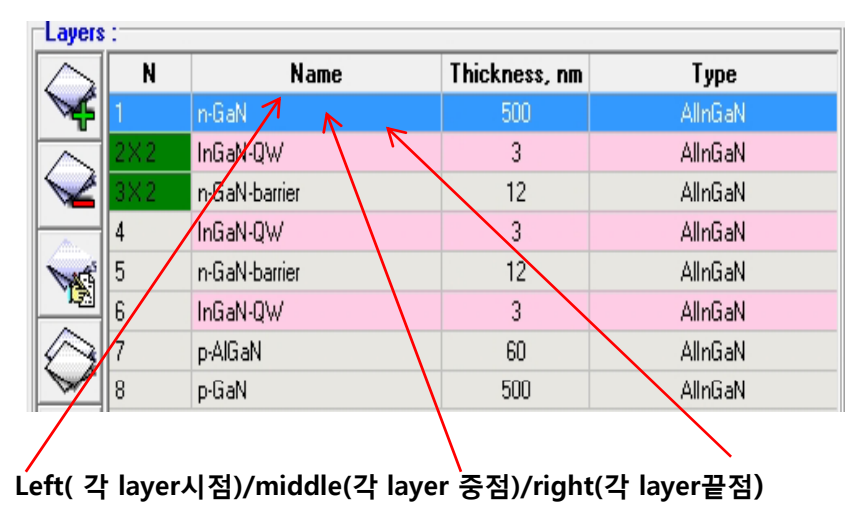

각 layer 물성 정의 시 grade 줄 수 있음 -composition -dopant -mobility

| - Composition :<br>Fraction   | Left point           | Right point | Middle point |
|-------------------------------|----------------------|-------------|--------------|
| • AIN                         | 0                    | ľ i i i     |              |
| • InN                         | 0.13                 |             |              |
| • GaN                         | 0.87                 |             |              |
|                               |                      |             |              |
|                               |                      |             | <b></b>      |
| Dopant concentration          | -                    |             |              |
| Type<br>Donors (cm^-3)        | Left point           | Right point | Middle point |
| Acceptors (cm <sup>-3</sup> ) | 1.000E+18            | 1.000E+19   |              |
| Mobility :                    | <u> </u>             |             |              |
| Type Electrons (cm^2/V/       | Left point<br>s) 100 | Right point | Middle point |
| • Holes (cm^2/V/s)            | 10                   |             |              |

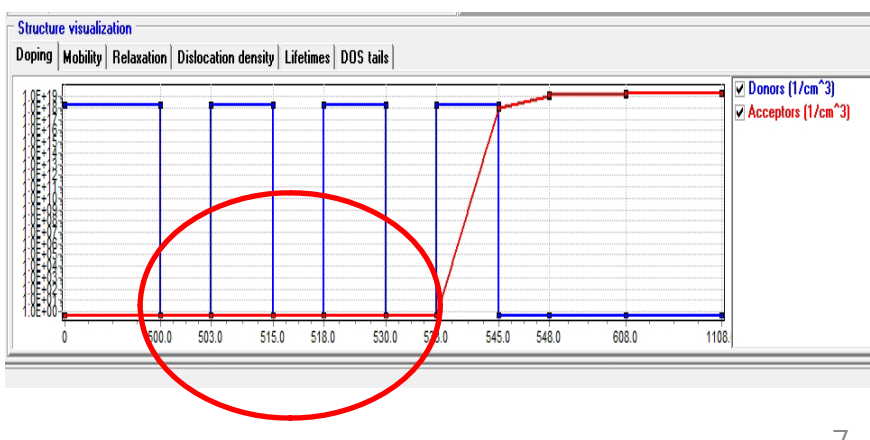

### 1-3. Global parameter

|                 | ilobal parameters | Materials r | properties   F | esults               | Spectrum               | Laser parameters             | Waveguide |
|-----------------|-------------------|-------------|----------------|----------------------|------------------------|------------------------------|-----------|
| ysical and Solv | er parameters     |             | 766            |                      |                        | 9                            | · ·       |
|                 |                   |             | 1              |                      |                        |                              |           |
|                 |                   |             |                | Phys                 | ical par               | ameters                      |           |
|                 |                   |             | Temperatu      | re (K)               |                        |                              | 310       |
|                 |                   |             | Quantum F      | Potential            | Model                  |                              | Yes       |
|                 |                   |             | Electron G     | uantum               | Potential C            | orrection Factor             | 0.7       |
|                 |                   |             | Hole Quar      | tum Pote             | ential Corre           | ection Factor                | 1         |
|                 |                   |             | Temperatu      | re Facto             | r for B                |                              | -1.5      |
|                 |                   |             | Temperatu      | re Facto             | r for Cn               |                              | 0         |
| 121             |                   |             | Temperatu      | re Facto             | r for Cp               |                              | 0         |
|                 |                   | La          | iyer           |                      |                        | [0, 10], 2~3<br>default:0.7/ | 3,        |
|                 |                   |             |                | Mains                | olver pa               | rameters                     |           |
| the number o    | f computation     | mesh)       | Intervals p    | er layer             |                        |                              | 100       |
|                 |                   |             | Maximum        | number o             | fiterations            | •                            | 2000      |
|                 |                   |             | S              | pectrur              | n solver               | parameters                   |           |
|                 |                   |             | Mesh step      | (nm)                 |                        | <u>.</u>                     | 0.05      |
|                 |                   |             | Wavefunc       | tion dam             | ning in a b            | arrier                       | 100       |
|                 |                   |             | HUTCIGHC       | uon uam              | ping in a u            |                              |           |
|                 |                   |             | Maximum        | number o             | f levels in            | a QW                         | 100       |
|                 |                   |             | Maximum e      | number o<br>nergy le | flevels in<br>/el (eV) | aQ₩                          | 100       |

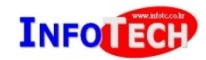

### 2-1. Current band diagram

| F | File Heterostructure Material properties Run Export Tools Window Help |                                        |      |        |        |        |          |          |        |        |           |           |        |        |         |        |         |   |
|---|-----------------------------------------------------------------------|----------------------------------------|------|--------|--------|--------|----------|----------|--------|--------|-----------|-----------|--------|--------|---------|--------|---------|---|
|   |                                                                       |                                        |      |        |        |        |          |          |        |        |           |           |        |        |         |        |         |   |
| - | p→ List of Results                                                    |                                        |      |        |        |        |          |          |        |        |           |           |        |        |         |        |         |   |
|   | Edit Show Run Export                                                  |                                        |      |        |        |        |          |          |        |        |           |           |        |        |         |        |         |   |
|   | Ð                                                                     | M D Y Q R A N R II A Proof to Specific |      |        |        |        |          |          |        |        |           |           |        |        |         |        |         |   |
|   |                                                                       | N                                      | Bias | J ]    | Jrad   | Jnrad  | JSRH     | J Auger  | Jn     | Jp     | Jn right  | Jp left   | IQE    | IQE QW | lnj eff | m      | Peak WL |   |
| 1 |                                                                       | 1                                      | 2.7  | 0.1728 | 0.1219 | 0.0510 | 0.0478   | 0.0031   | 0.1728 | 0.1728 | 6.006E-07 | 1.105E-09 | 0.7051 | 0.7051 | 0.9944  |        |         | - |
|   |                                                                       | 2                                      | 2.8  | 1.3165 | 0.9801 | 0.3364 | 0.2831   | 0.0532   | 1.3165 | 1.3165 | 8.550E-06 | 1.243E-08 | 0.7445 | 0.7445 | 0.9938  | 1.9050 |         |   |
|   |                                                                       | 3                                      | 2.9  | 6.276  | 4.6579 | 1.618  | 1.1188   | 0.4992   | 6.276  | 6.2759 | 8.195E-05 | 8.274E-08 | 0.7422 | 0.7422 | 0.9909  | 2.4768 |         |   |
|   |                                                                       | 4                                      | 3    | 21.813 | 15.473 | 6.339  | 3.4409   | 2.8981   | 21.813 | 21.812 | 0.0006    | 4.403E-07 | 0.7094 | 0.7093 | 0.9868  | 3.1050 |         |   |
|   |                                                                       | 5                                      | 3.1  | 60.793 | 40.297 | 20.493 | 8.7514   | 11.7388  | 60.793 | 60.79  | 0.0037    | 2.104E-06 | 0.6629 | 0.6627 | 0.9849  | 3.7739 |         |   |
| - |                                                                       | 6                                      | 3.2  | 145.43 | 89.213 | 56,196 | 19.2191  | 36.9774  | 145.43 | 145.41 | 0.0217    | 9.998E-06 | 0.6134 | 0.6134 | 0.9858  | 4.4348 |         |   |
|   |                                                                       | 7                                      | 3.3  | 311.68 | 176.35 | 135.19 | 37.9064  | 97.2885  | 311.68 | 311.55 | 0.1300    | 5.108E-05 | 0.5658 | 0.5657 | 0.9870  | 5.0745 |         |   |
|   |                                                                       | 8                                      | 3.4  | 611.19 | 318.86 | 291.48 | 68.3222  | 223.1653 | 611.19 | 610.35 | 0.8431    | 0.0003    | 0.5217 | 0.5214 | 0.9873  | 5.7440 |         |   |
|   |                                                                       | 9                                      | 3.5  | 1113.0 | 535.76 | 571.08 | 114.0107 | 457.0461 | 1113.0 | 1107.0 | 5.7713    | 0.0015    | 0.4815 | 0.4811 | 0.9836  | 6.4572 |         |   |
|   |                                                                       |                                        |      |        |        |        |          |          |        |        |           |           |        |        |         |        |         |   |
| - | -                                                                     |                                        |      |        |        |        |          |          |        |        |           |           |        |        |         |        | 🗙 Close |   |

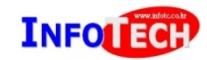

#### 2-2. I-V curve and Wavelength

| File Heterostructure Material properties Run Export Tools Window Help |                      |            |          |                                                                                             |           |  |  |  |
|-----------------------------------------------------------------------|----------------------|------------|----------|---------------------------------------------------------------------------------------------|-----------|--|--|--|
| Edit                                                                  | Edit Show Run Export |            |          |                                                                                             |           |  |  |  |
| 1                                                                     | D                    | <b>X</b> Q | <b>B</b> | 🔝 🏎 💵 ۸ 🖪 Export to SpeCLED                                                                 |           |  |  |  |
|                                                                       | N                    | Bias       | J        | - I-V characteristic                                                                        | m Peak WL |  |  |  |
|                                                                       | 1                    | 2.7        | 0.1728   | Current density Internal auantum efficiency I-V curve                                       |           |  |  |  |
|                                                                       | 2                    | 2.8        | 1.3165   | Contact resistance parameters :                                                             | 9050      |  |  |  |
|                                                                       | 3                    | 2.9        | 6.276    | Device area (cm <sup>2</sup> ) 0.0021 n-contact resistance (0hm cm <sup>2</sup> ) 1.000E-06 | 4768      |  |  |  |
|                                                                       | 4                    | 3          | 21.813   | Series resistance (Ohm) 1 p-contact resistance (Ohm cm^2) 1.000E-04                         | 1050      |  |  |  |
|                                                                       | 5                    | 3.1        | 145 43   |                                                                                             | 4348      |  |  |  |
|                                                                       | 7                    | 3.3        | 311.68   |                                                                                             | 0745      |  |  |  |
|                                                                       | 8                    | 3.4        | 611.19   | 2.30070                                                                                     | 7440      |  |  |  |
|                                                                       | 9                    | 3.5        | 1113.0   |                                                                                             | 4572      |  |  |  |
| 年<br>                                                                 | ]                    |            |          | (V) 1.36E+0<br>3.6E-1<br>3.6E-1<br>3.6E-1<br>Close                                          | X Close   |  |  |  |
|                                                                       |                      |            |          | Voltage (V)                                                                                 |           |  |  |  |

INFOLECH

#### **3. Export to SpeCLED**

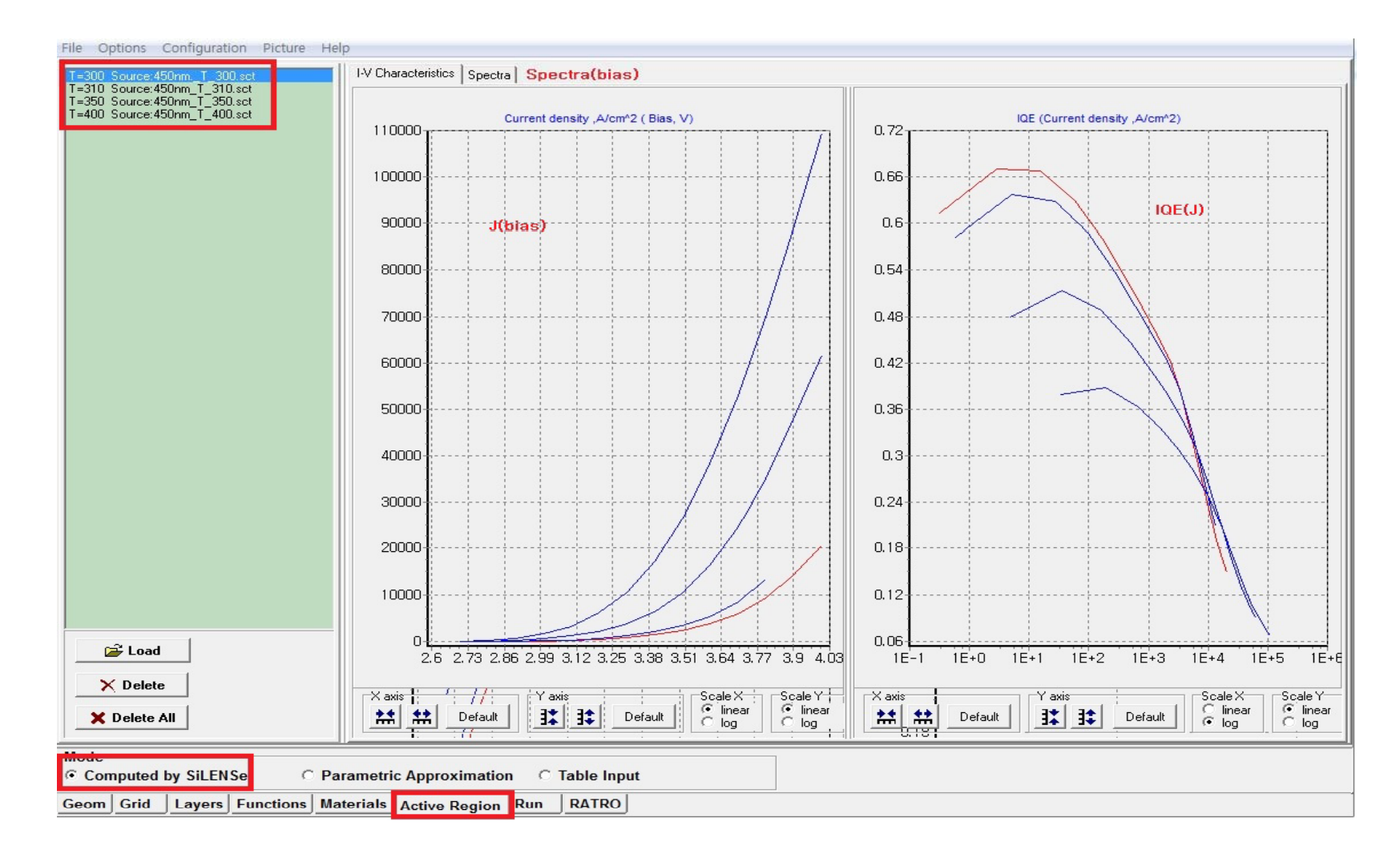

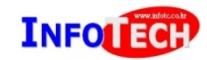

# 2. SpeCLED

- 2-1. Chip structures available
- 2-2. Layer 위치와 종류
- 2-3. Layer Properties Profile
- 2-4. Computation Vertical mesh
- 2-5. Chip computation mode

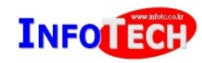

### **2-1. Chip Structures**

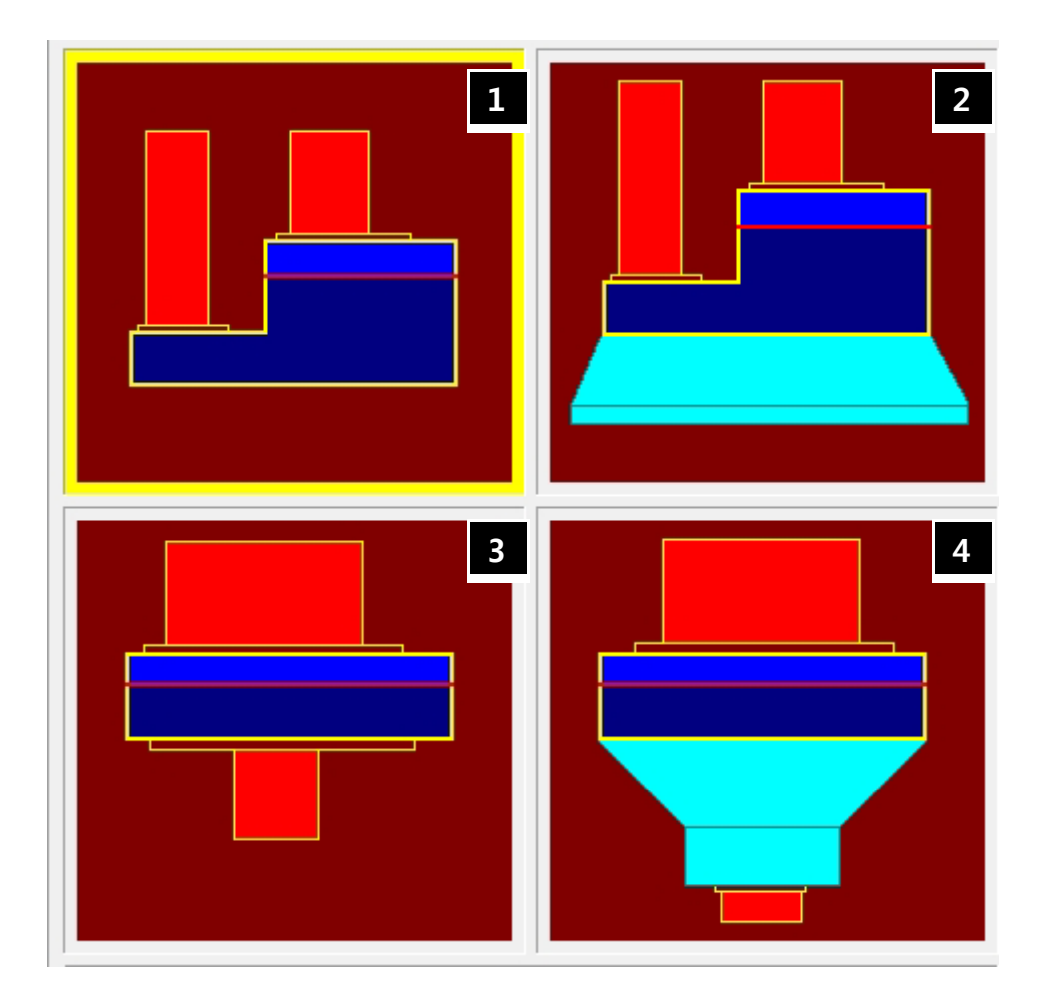

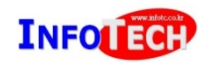

## 2-2. layer 위치와 종류

| -Layer 위치                             | √+z   |                          |  |
|---------------------------------------|-------|--------------------------|--|
| p-pad(metal with wire<br>bonding)     |       |                          |  |
| p-electrode( multiple metals)         |       |                          |  |
| p-spreading like ITO                  |       |                          |  |
| p-blocking(thickness=0,<br>insulator) | n-pad |                          |  |
| p-semiconductor                       | n-ele | ectrode(multiple metals) |  |
| Active region(thickness=0)            | Z=0   | n-blocking               |  |
| n-semiconductor                       |       |                          |  |
| Substrate                             | -7    |                          |  |

#### -Layer 물성 정의

| Layer              | 물 성                                         |
|--------------------|---------------------------------------------|
| Semiconductor      | Mobility,열전도도,전기전도도,도핑<br>DOS, Ei, g-factor |
| Conductor          | 열전도도/ 전기전도도                                 |
| Spreading          | 전기전도도 from sheet R                          |
| Insulator          | 열전도도                                        |
| Substrate          | 열전도도/전기전도도                                  |
| Active region(z=0) | J(bias), IQE(J), spectra(bias)              |

#### **2-3. Layer Properties profile**

- 2-3-1. p-GaN mobility & doping profile
- 2-3-2. n-GaN mobility & doping profile
- 2-3-3. Vertical mesh
- 2-3-4. Layer contact resistance
- 2-3-5. Heat transfer coefficient

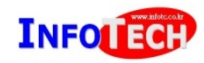

### 2-3-1. mobility&doping

#### p-GaN profile

| Thickness(+z) | h_Mobility(z,T) | Doping(z) |
|---------------|-----------------|-----------|
| p-GaN2=0.02um | M=10*(300/T)    | 5e18      |
| p-GaN1=0.18um | M=8*(300/T)     | 1e19      |
| z=0           |                 |           |

#### Function tab in mobility(z,T)

If (z>0) and (z<0.18) then h\_mob=8\*(300/T); If (z>0.18um) then h\_mob=10\*(300/T); Result=h\_mob;

#### Piecewise tab in doping(z)

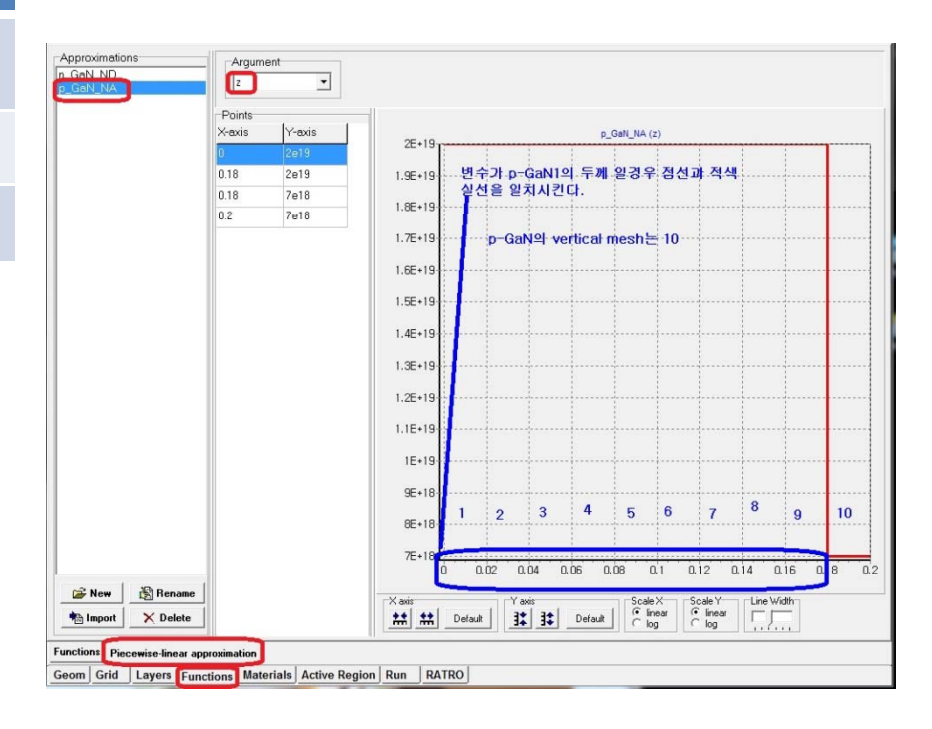

### 2-3-2. mobility&doping

#### n-GaN profile

| Thickness(-z) | E_Mobility(z,T) | Doping(z) |
|---------------|-----------------|-----------|
| Z=0           |                 |           |
| n-GaN1=0.5um  | Mob=100*(300/T) | 1e19      |
| n-GaN2=3.0um  | Mob=120*(300/T) | 5e18      |

#### Function tab in mobility(z,T)

If (z<0) and (z>-0.5) then e\_mob=100\*(300/T); If (z<-0.5um) then e\_mob=120\*(300/T); Result=e\_mob;

#### Piecewise tab in doping(z)

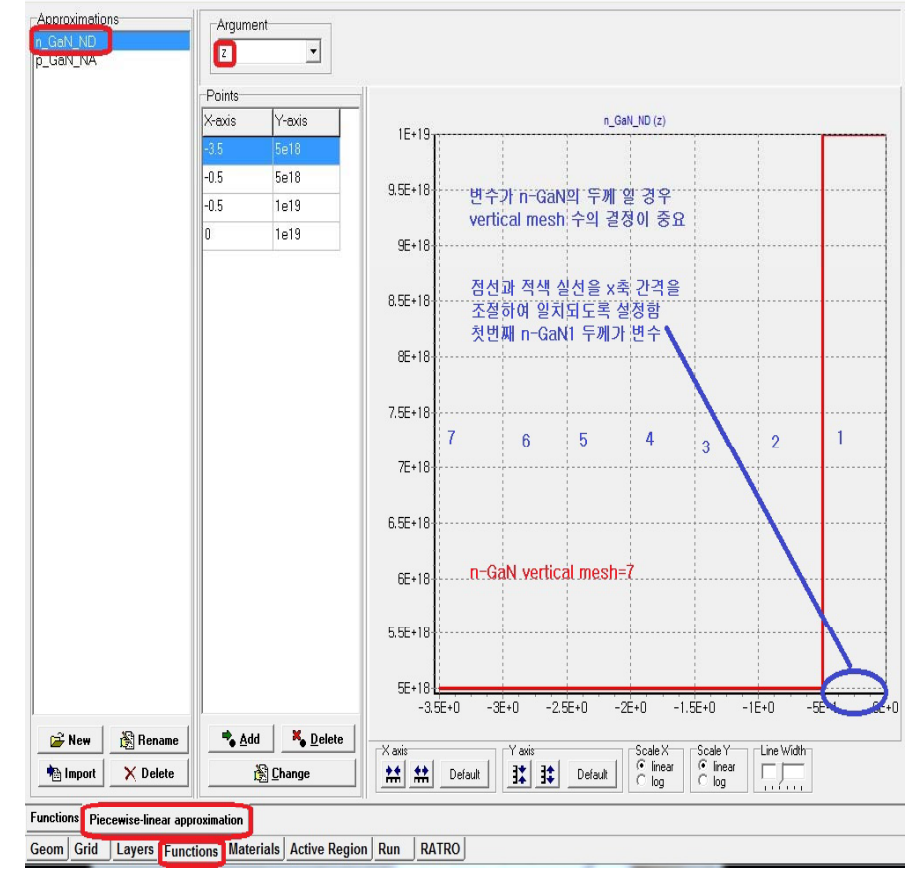

#### 2-3-3. Vertical Mesh

| Project Configuration  | Vertical Dimensions       4         n-semiconductor(A).um       0.2         mesa depth(M).um       0.7         p-electrode(D).nm       50         n-pad(p).um       1         p-pad(P).um       1         top substrate(E).um       100         bottom substrate(F).um       100         substrate x-extension       1         substrate y-extension       1 |  |
|------------------------|----------------------------------------------------------------------------------------------------|--|
| p-semiconductor(NA) 12 | substrate y-extension 1                                                                                                    |  |
| n-semiconductor(Na) 7  | Additional Layers                                                                                                    |  |
| top substrate(NE) 2    | n-blocking p-blocking                                                                                                    |  |
| bottom substrate(NF) 2 | n-spreading p-spreading                                                                                                    |  |
| p-spreading layer      | Modified Active Region                                                                                                    |  |
| <b>← Back</b> Next =>  | ✓ OK X Cancel                                                                                                    |  |

- Computation=Planar grids X vertical mesh
- Vertical mesh 수의 증가는 막대한 계산시간 이 필요함으로 vertical mesh의 증가가 계산 결과에 영향을 미치는 경우에만 사용을 권장
- 시뮬레이션 변수가 p-GaN 또는 n-GaN의 두께가 아닐 경우 p-GaN(3) and n-GaN(5) 를 권장함

#### 2-3-4. p&n 접촉 저항

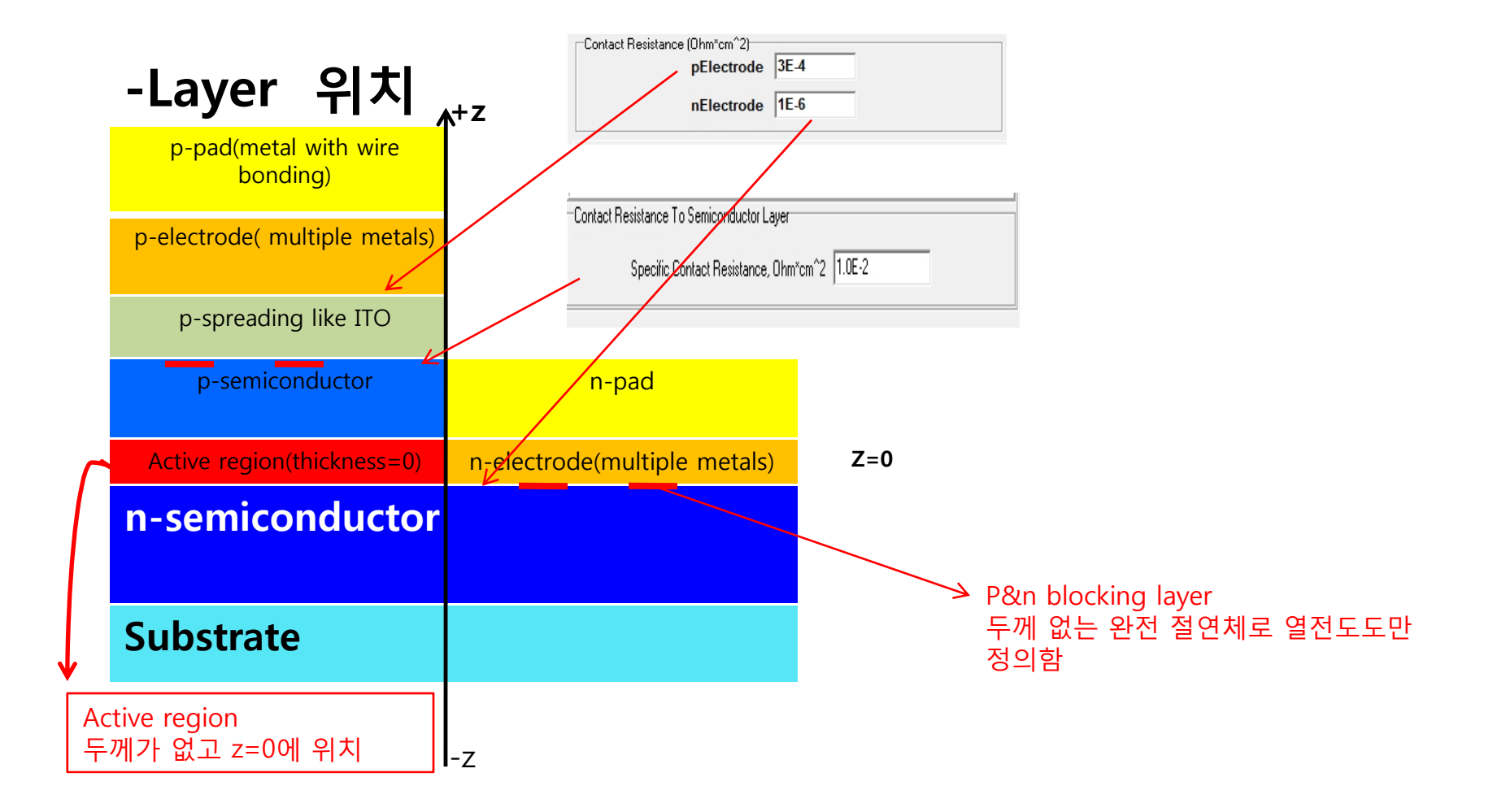

### 2-3-5. 열 전달 계수

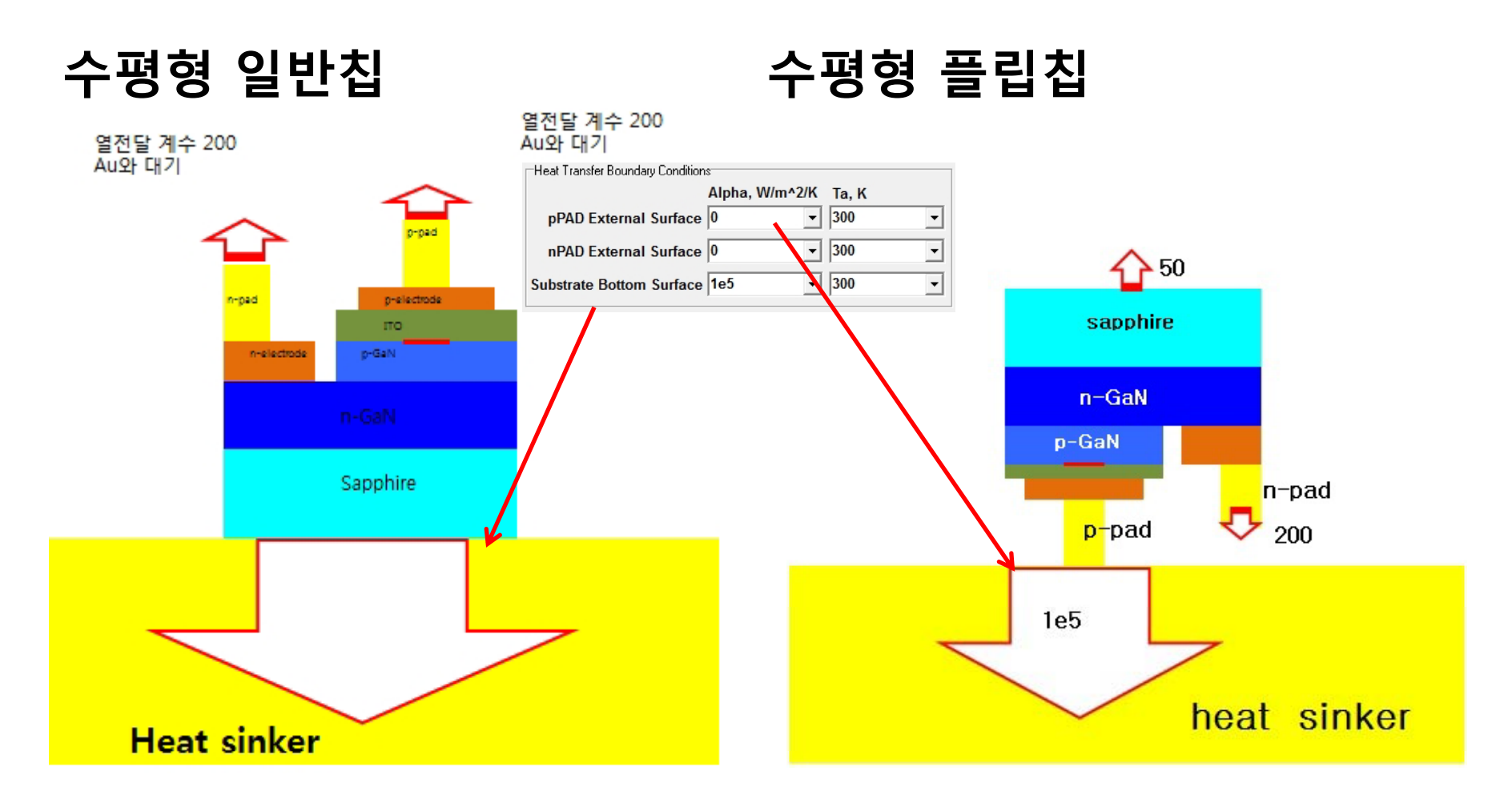

## 2-4. Computation mode

#### **Series calculation**

#### Solver setting

| Current Solver Settings Output                                                                                                    | Current Solver Settings Output                                                                                                    |
|----------------------------------------------------------------------------------------------------|----------------------------------------------------------------------------------------------------|
| Computation Mode<br>C Single Calculation<br>ⓒ Series Calculation<br>ⓒ Series Calculation for SimuLAMP<br>Total Current Range<br>Min 10 mA<br>Max 350 mA<br>Total Solution Mode<br>Min 10 mA<br>Max 350 mA<br>V=3.005v>I=30mA<br>V=3.005v>I=30mA<br>V=3.005v>I=30mA<br>V=3.005v>I=30mA<br>Voltage<br>Initial Voltage, V 3.2<br>Voltage Fitting Step, V 0.1<br>Voltage Variation Step, V 0.05<br>Min. I=10mA full 3D 계산<br>I2=30mA>active region only<br>I3=50mA>active region only~ | Convergence Limits       Active Region Parameters         △ J, mA:       1E-3         ∪ Residual Preliminary:       1E-6         ∪ Residual Final:       1E-8         BCGS Solver Parameters       © Secant vertical         U-Number of Iterations:       200         U-Residual Limit:       1E-2         U-Inertion:       1E-5         U-Relax:       0.9 |
|                                                                                                    | Current Spreading Heat Transfer Coupling                                                                                                    |

# **3. RATRO**

- 3-1. Global parameters
- 3-2. Bulk Properties 정의
- 3-3. Surface Properties 정의

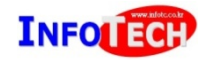

#### **3-1 Global parameters**

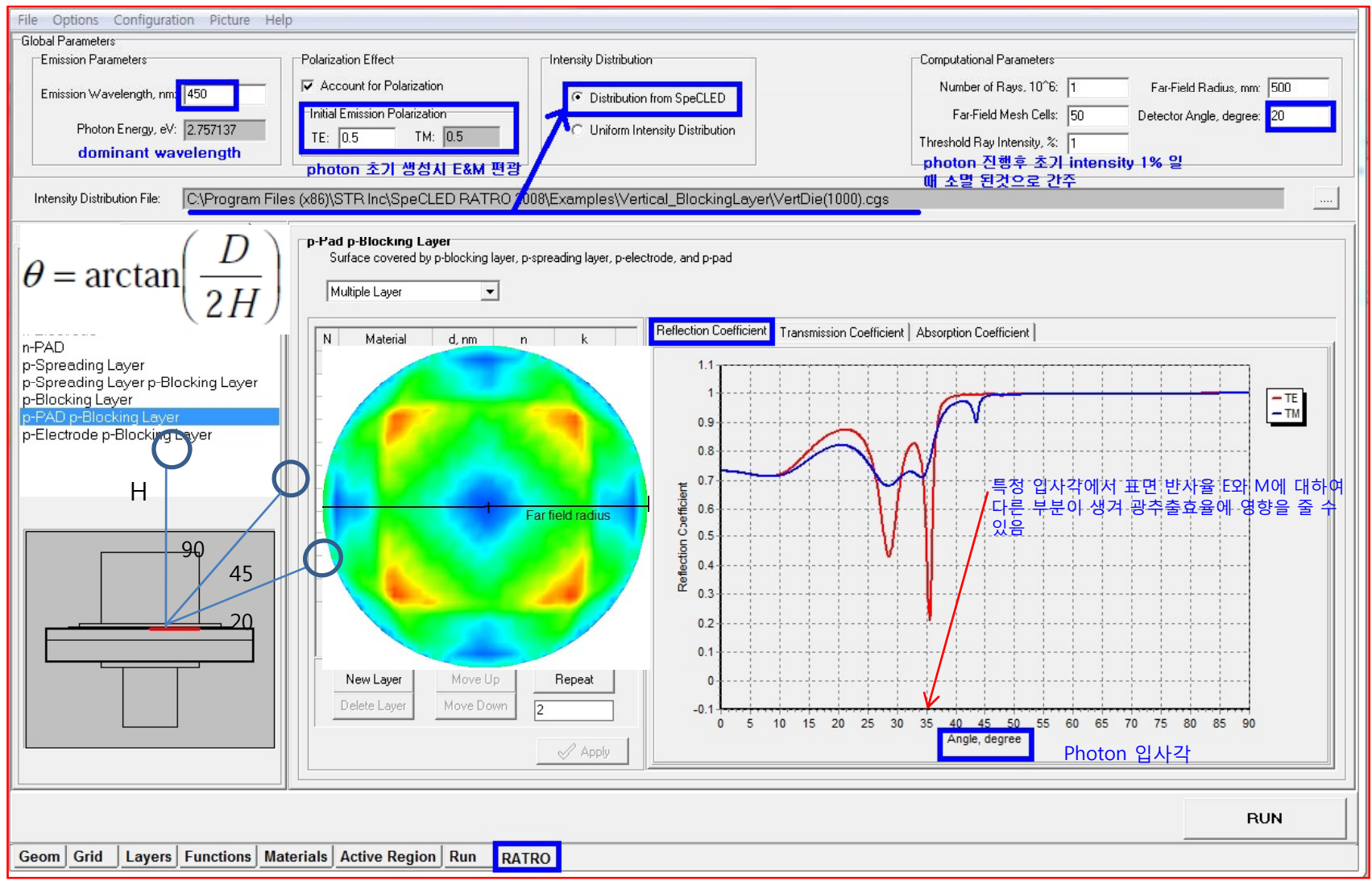

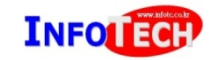

### **3-2 Bulk properties**

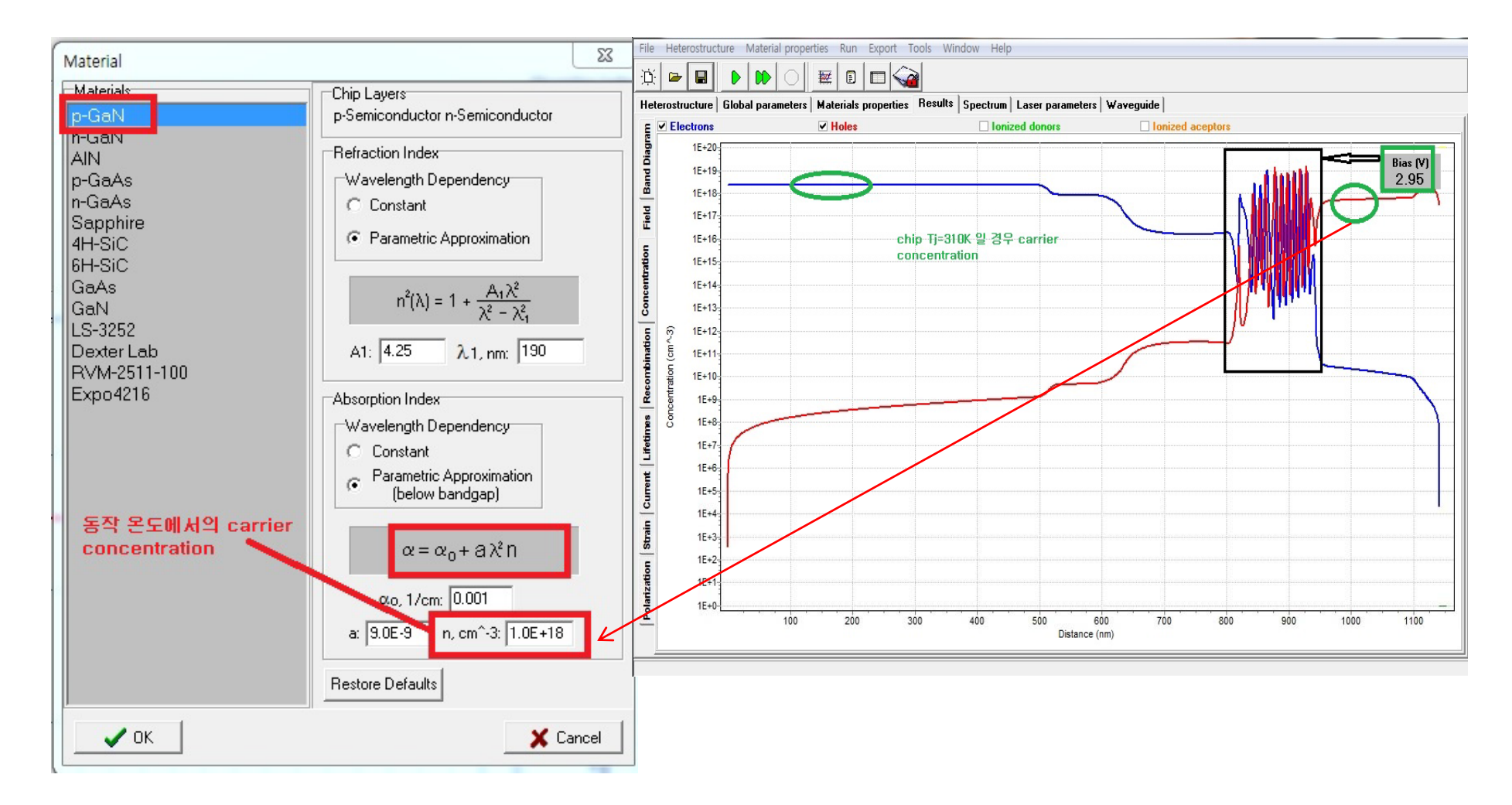

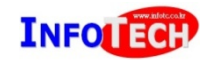

#### **3.3 Surface properties**

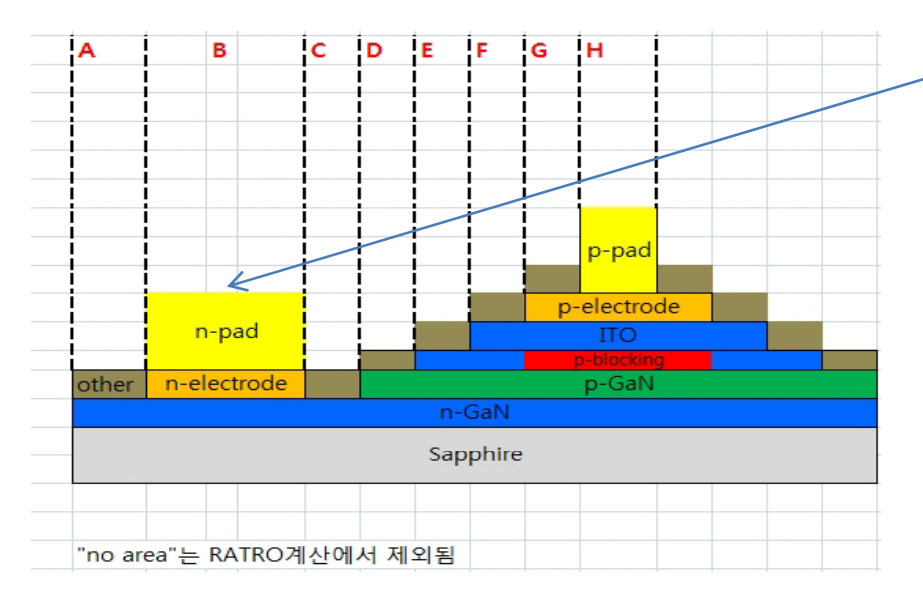

1. "B"와 같이 n-pad=n-elec. 영역이 같은 경우 n-electrode 정의할 필요 없고, n-pad를 Multiple 선택하여 n-electrode 함께 묘사함

|                                                                                           |   | Surface properties                  | Explanation                                                                                   |  |
|-------------------------------------------------------------------------------------------|---|-------------------------------------|-----------------------------------------------------------------------------------------------|--|
|                                                                                           | D | p-semiconductor                     | Free surface of p-semiconductor                                                               |  |
|                                                                                           | G | p-electrode                         | Surface covered by p-spreading layer and p-electrode                                          |  |
| no area                                                                                   |   | p-pad                               | Surface covered by p-spreading layer and p-electrode and pad                                  |  |
|                                                                                           | Α | n-semiconductor                     | Free surface of n-semiconductor                                                               |  |
| no area                                                                                   |   | n-electrode                         | Surface covered by n-electrode only                                                           |  |
|                                                                                           | в | n-pad                               | Surface covered by n-electrode and n-pad                                                      |  |
|                                                                                           |   | substrate bottom surface            |                                                                                               |  |
|                                                                                           |   | hetero-structure/substate interface |                                                                                               |  |
|                                                                                           |   | substrate sidewall1                 |                                                                                               |  |
|                                                                                           |   | substrate sidewall2                 |                                                                                               |  |
|                                                                                           | F | p-spreading layer                   | Surface covered by p-spreading layer only                                                     |  |
|                                                                                           | F | p-spreading-p-blocking layer        | Surface covered by p-blocking layer and p-spreading layer and not covered by p-electrode or   |  |
|                                                                                           | E | p-blocking layer                    | Surface covered by p-blocking layer only                                                      |  |
|                                                                                           | н | p-pad p-blocking layer              | locking layer Surface covered by p-blocking layer, p-spreading layer, p-electrode, and p-pad  |  |
| G p-electrode p-blocking layer Surface covered by p-blocking layer, p-spreading layer, an |   | p-electrode p-blocking layer        | Surface covered by p-blocking layer, p-spreading layer, and p-electrode, not covered by p-pad |  |

## -시뮬레이션 순서-

#### • 1. SiLENSe:

-입력: "Hetetrostructure", "Global parameter",

-계산 모드: Series calculation for SpeCLED -생성 결과 파일: =>"~T\_300.sct", "~T\_320.sct", "~T\_350.sct"

#### 2. SpeCLED: 칩구조 입력

"Active region"탭에서 1번 결과 생성파일 ".sct" 파일 온도 별로 로드

#### 3. RATRO

"Global parameter(Uniformity intensity 선택)"->"Bulk properties"→"Surface properties"→Run 결과: LEE 계산

- 4. SpeCLED "Run"탭에 LEE(user input에 3번 결과 입력) 계산 결과: ~(mA).cgs 파일
- 5. RATRO "intensity distribution from SpeCLED" 모드 선택→4번 .cgs 파일 선택 "Run" 실행-→최종 RATRO 결과 ~(mA)\_rtr.cgs 생성

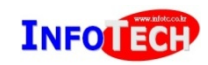